## راهنمای کلاس آنلاین دانشگاه دانش البرز

1- ابتدا نرم افزار Adobe Connect را نصب نمایید. این نرم افزار را می توانید از لینک زیر دانلود نمایید.

https://alborzq.ac.ir/84-education-news/1731-amoozesh-online

- ۲- اینترنت حداقل، ۵۱۲ کیلو بایت نیاز می باشد. علاوه بر این لازم است از مرور گر Mozilla (google chorome)
  ۲- Firefox به روز شده استفاده کنید.
- ۳- (URL) یا لینک هر درس در وب سایت دانشگاه به تفکیک مقطع و رشته قرار گرفته و کافیست روی لینک مورد نظر کلیک شود.

https://alborzq.ac.ir/84-education-news/1731-amoozesh-online

| 📓 Adobe Connect Login 🛛 🗙 🕂                                                                                                    |     | x |
|----------------------------------------------------------------------------------------------------|-----|---|
| ← → C ① Not secure   alborz-ac.armaghan.net/bakterishenasiyepishrafte/                                                                                                    | Q & |   |
| Adobe Connect                                                                                                    |     | Î |
| تینک درس در این بخش وارد کنید.<br>bakteri shenasiye pishrafte                                                                                                    |     | I |
| Registered User                                                                                                    |     |   |
| (Guests are not admitted into this meeting)                                                                                                    |     |   |
| Username المعادي المعادي |     |   |
|                                                                                                    |     |   |
| Password                                                                                                    |     |   |
|                                                                                                    |     |   |
| Forget password?                                                                                                    |     |   |
| Remember username                                                                                                    |     |   |
|                                                                                                    |     |   |
| Enter Room                                                                                                    |     |   |
|                                                                                                    |     |   |
|                                                                                                    |     |   |
|                                                                                                    |     |   |
|                                                                                                    |     |   |
|                                                                                                    |     |   |
|                                                                                                    |     |   |
|                                                                                                    |     |   |
|                                                                                                    |     |   |
| Help © 2001-2019 Adobe. All Rights Reserved.                                                                                                    |     |   |

۴- پس از آن username و password خود را وارد کنید.

## حتما باید با نرم افزار Adobe Connect وارد شوید.

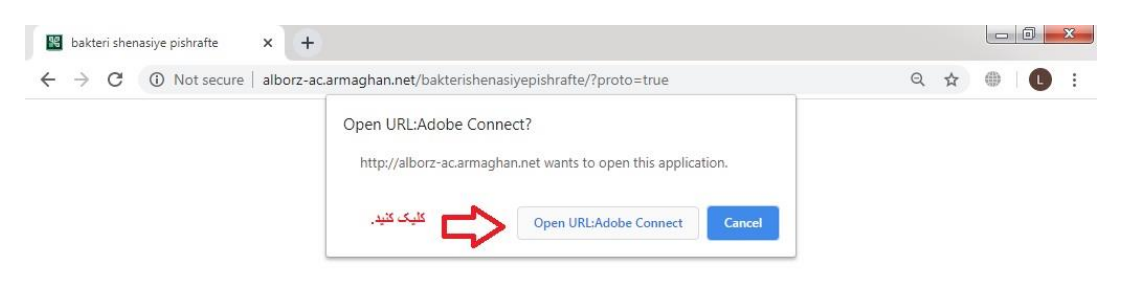

## bakteri shenasiye pishrafte Did Not Open?

You need to install and join via Adobe Connect desktop application.

Download Adobe Connect Application

Enable Adobe Flash Player in this browser to join with classic view. Follow the steps listed here - <u>Adobe Flash Player Help</u> Questions? See <u>Troubleshooting Tips</u>

| Adobe Connect |               |  |
|---------------|---------------|--|
|               | ADOBE CONNECT |  |

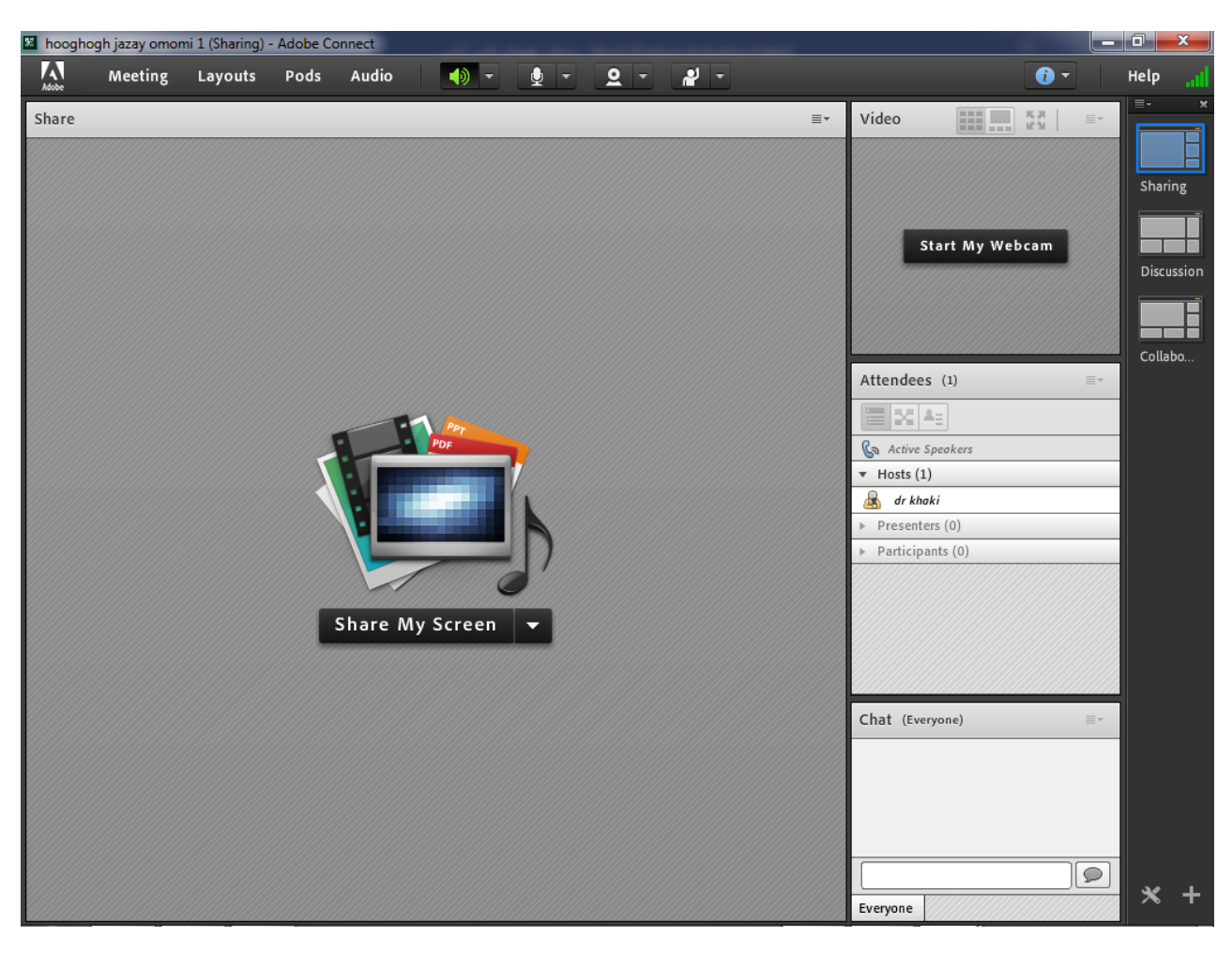

بعد از گذراندن مرحله بالا صفحه مربوط به هر درسی که استاد انتخاب کرده باز میشود.

در این بخش وضعیت اینترنت را نشان میدهد.

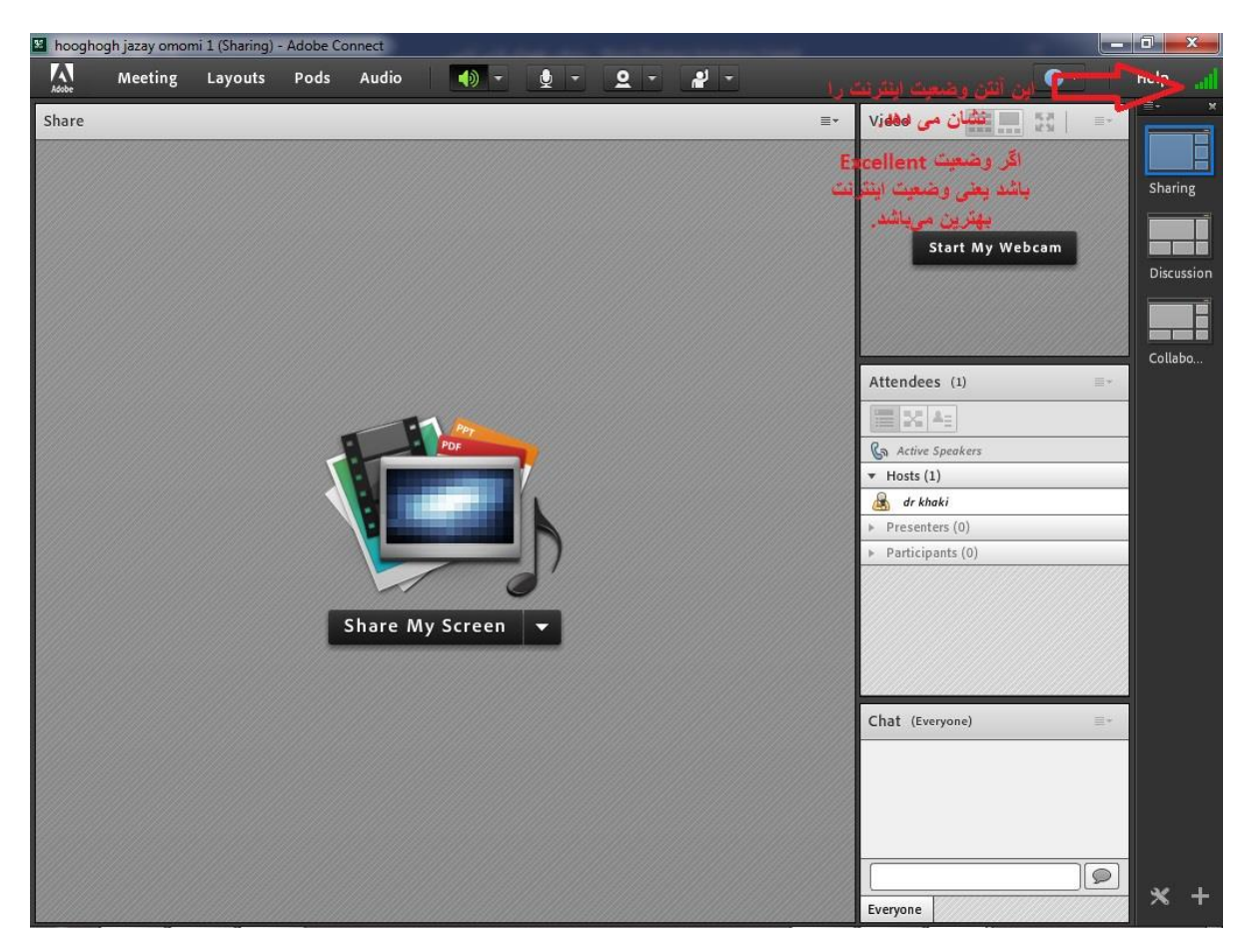

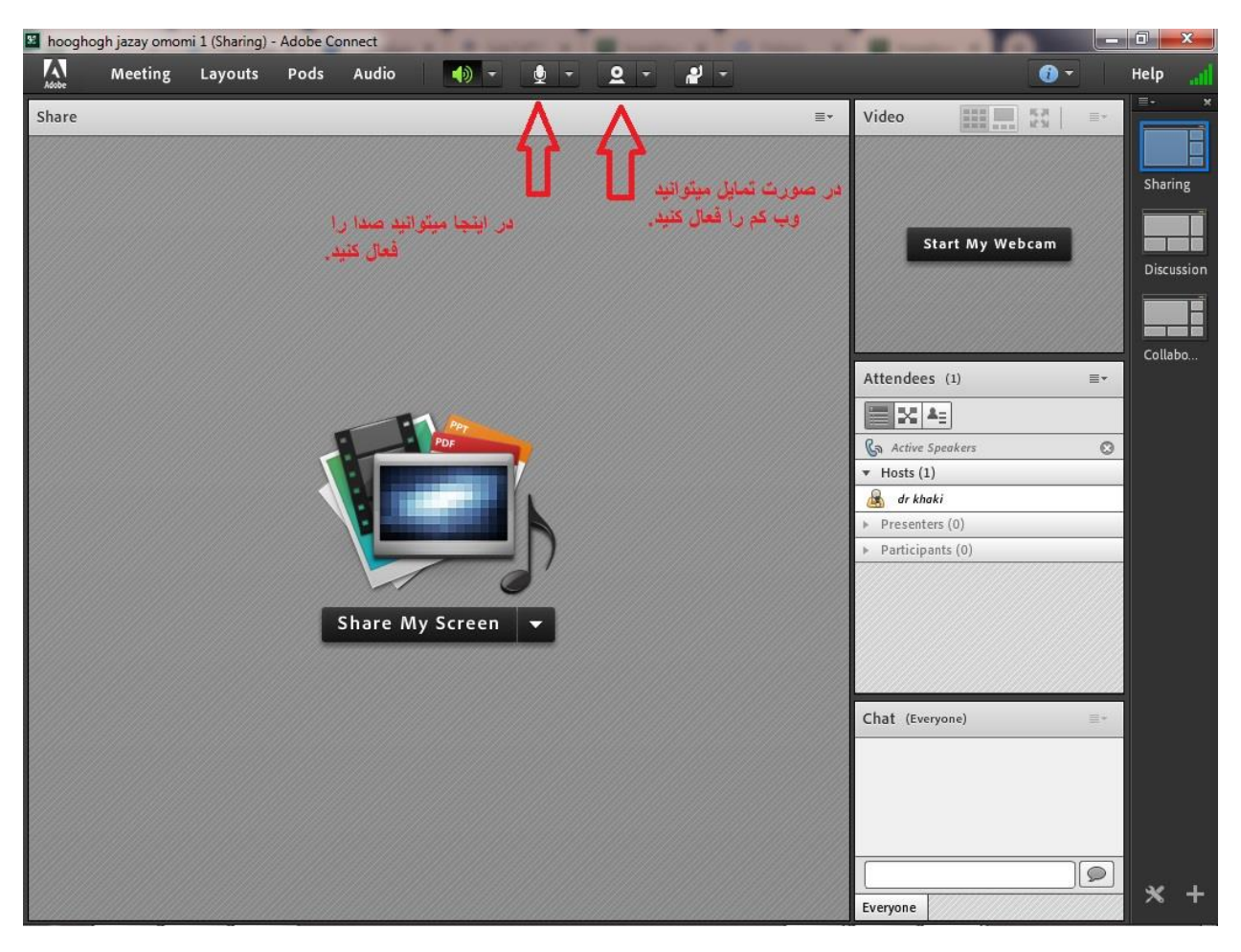

قبل از شروع باید صدا را فعال کنید در صورت تمایل میتوانید وب کم را نیز انتخاب کنید.

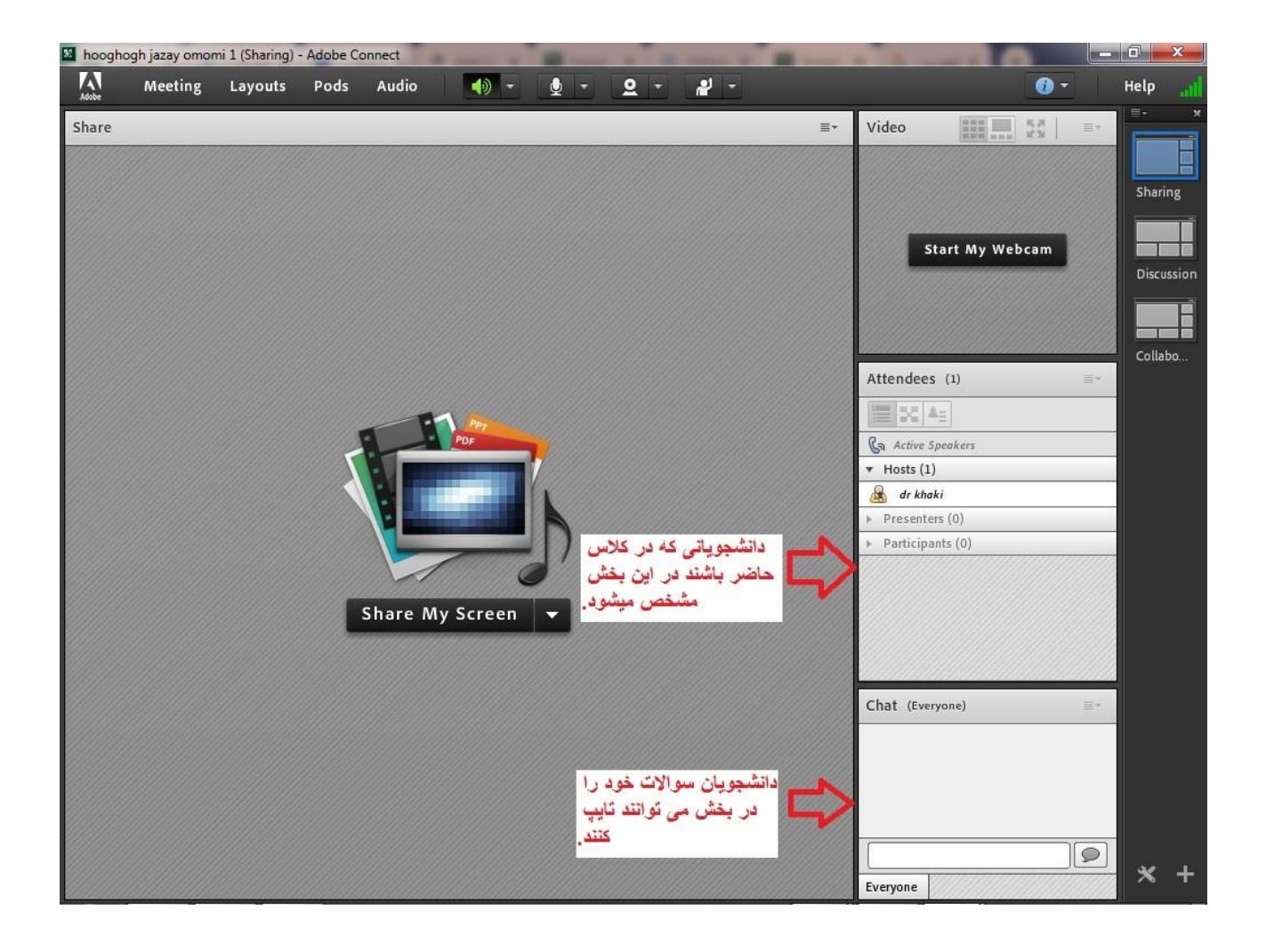

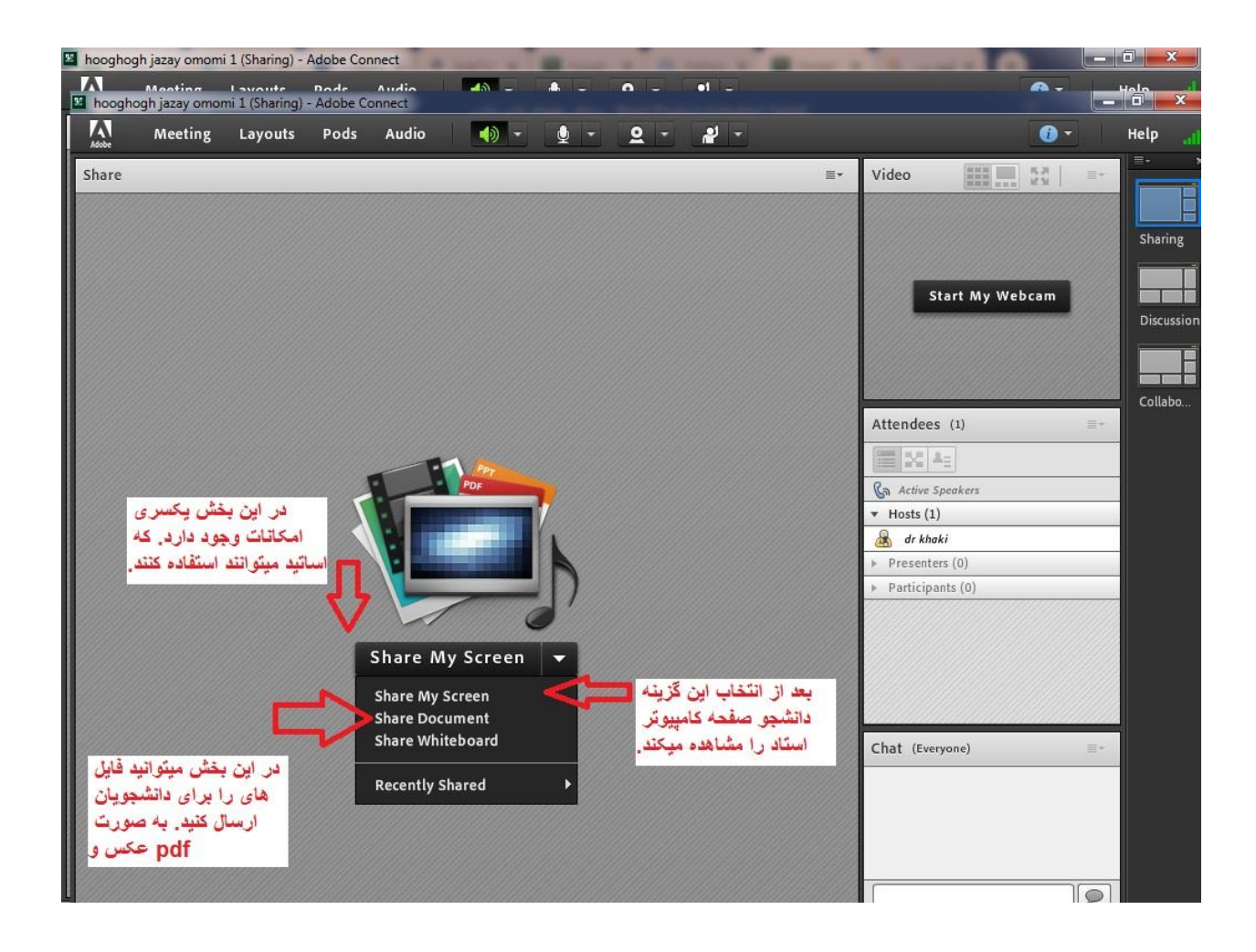

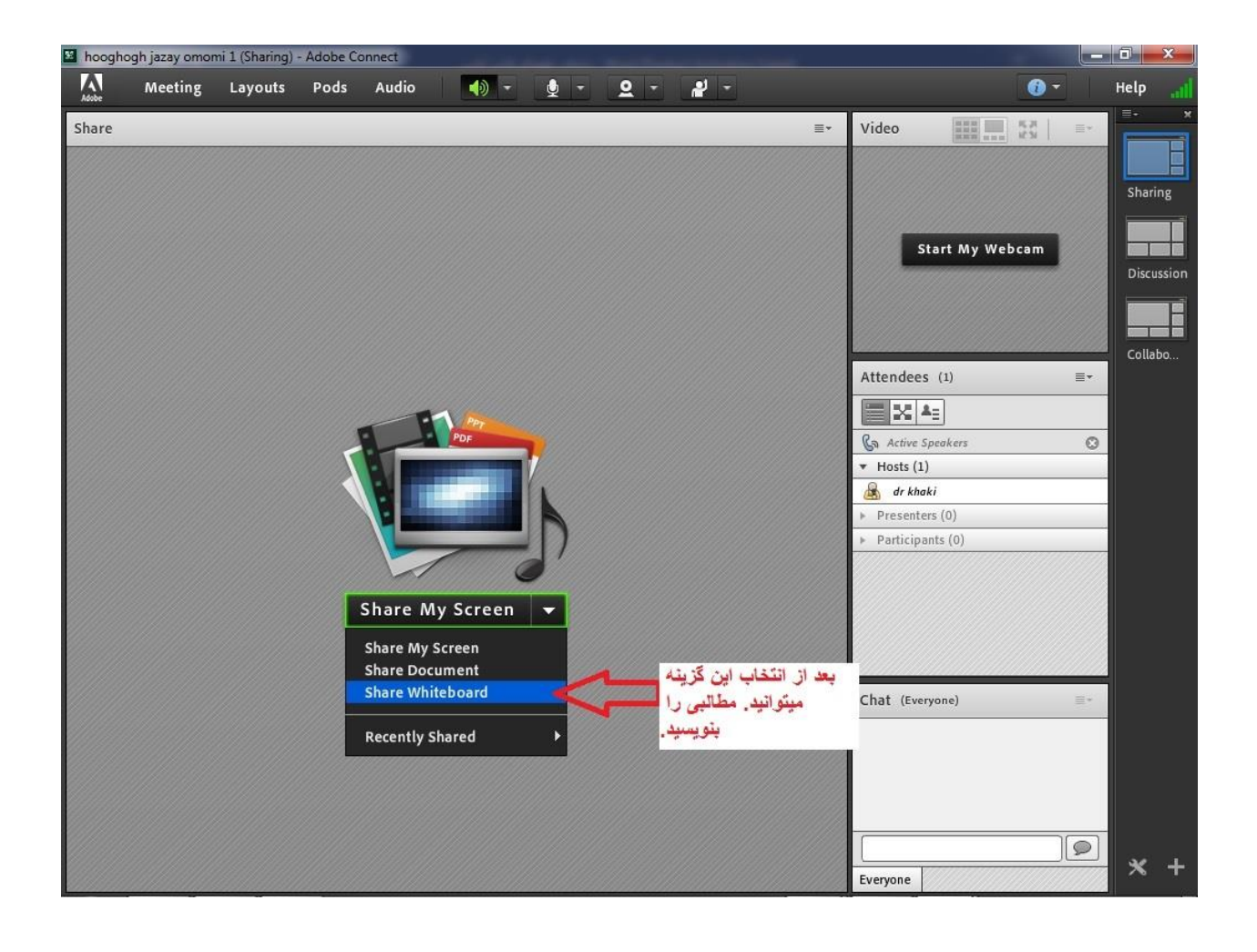

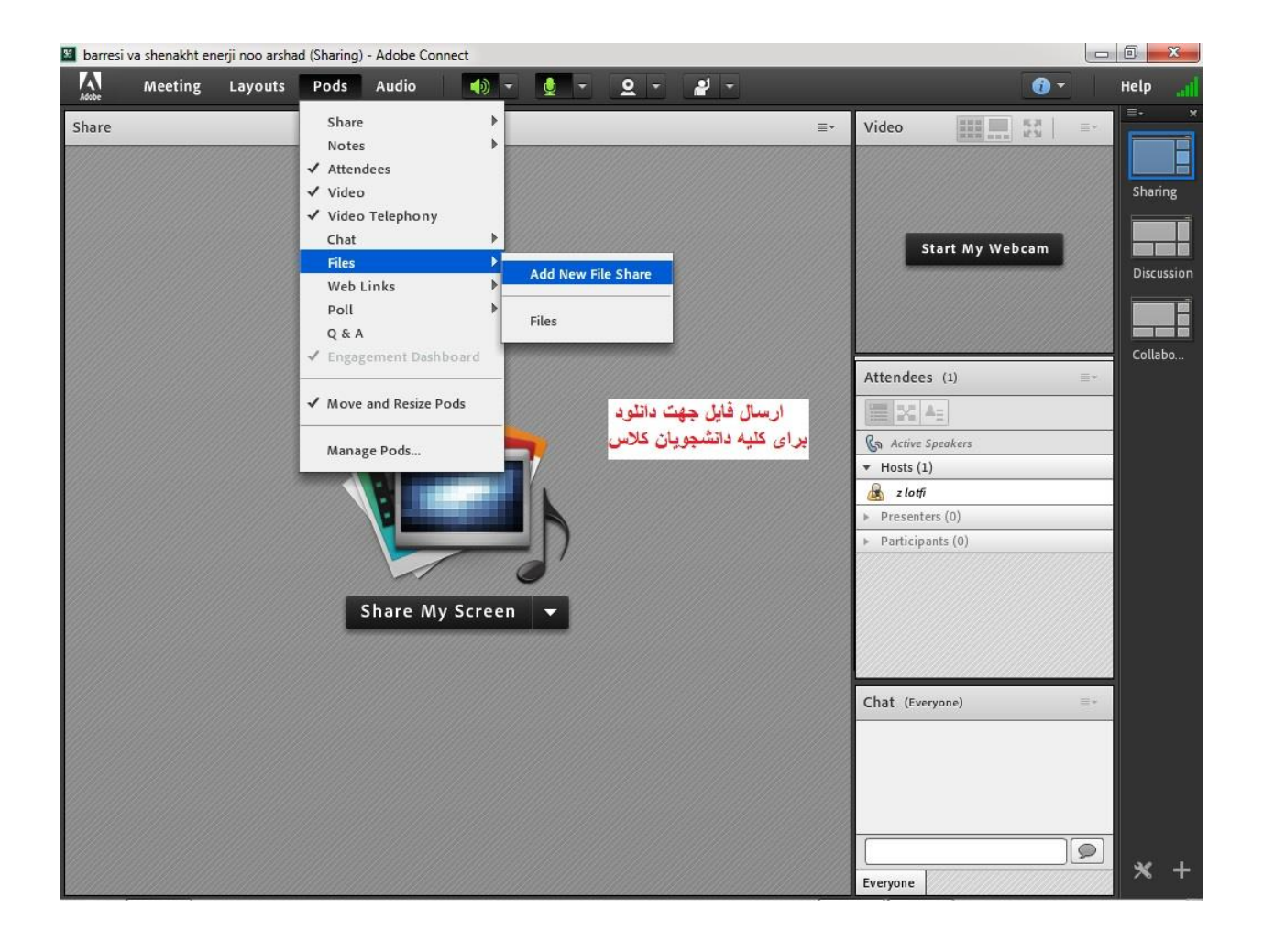